# Avantage du serveur de base de données

# Basique

Advantage Database Server (ci-après ADS) de Sybase est requis par PC CADDIE pour la gestion des bases de données. Il règle l'accès exclusif aux bases de données en respectant tous les attributs de fichiers et les autorisations (droits de lecture, d'écriture et de suppression).

Le serveur ADS évite la corruption des données ou qu'un enregistrement soit traité par deux côtés. Cela garantit une plus grande stabilité et, le cas échéant, une meilleure performance.

On distingue deux variantes de l'ADS :

- SERVEUR LOCAL gratuit sous forme de DLL (ADSLOC32.DLL). Pour les solutions monopostes ou dans les petits réseaux de 5 postes de travail maximum. Le travail avec PC CADDIE via une connexion Remotedesktop n'est pas possible avec ADS Local Server.
- REMOTE SERVER payant en tant que système de gestion de base de données client/serveur. Nécessaire pour les grands réseaux (plus de cinq postes de travail) ou les accès RDP (Terminal Server). Le serveur ADS Remote peut également être utile dans des réseaux plus petits. Les avantages sont entre autres des accès plus rapides. Le traitement des transactions basé sur le serveur évite en outre d'éventuelles corruptions de la base de données (par ex. en cas de "crash" d'un client ou d'interruptions du réseau).

Les licences ADS sont échelonnées en fonction du nombre d'utilisateurs...

L'ADS peut être utilisé aussi bien sur des versions 32 que 64 bits (Windows).

# Installation

- Le LOCAL SERVER (ADSLOC32.DLL) est installé automatiquement avec PC CADDIE.
- En mode serveur local, il faut noter que pour Windows Vista/7, Windows Server 2008 et Windows Server 2008 R2, le protocole SMB2 (Server Message Block) doit être désactivé ou réparé, car il a été prouvé qu'il endommage les fichiers d'index PC CADDIE. Plus d'informations sur demande.

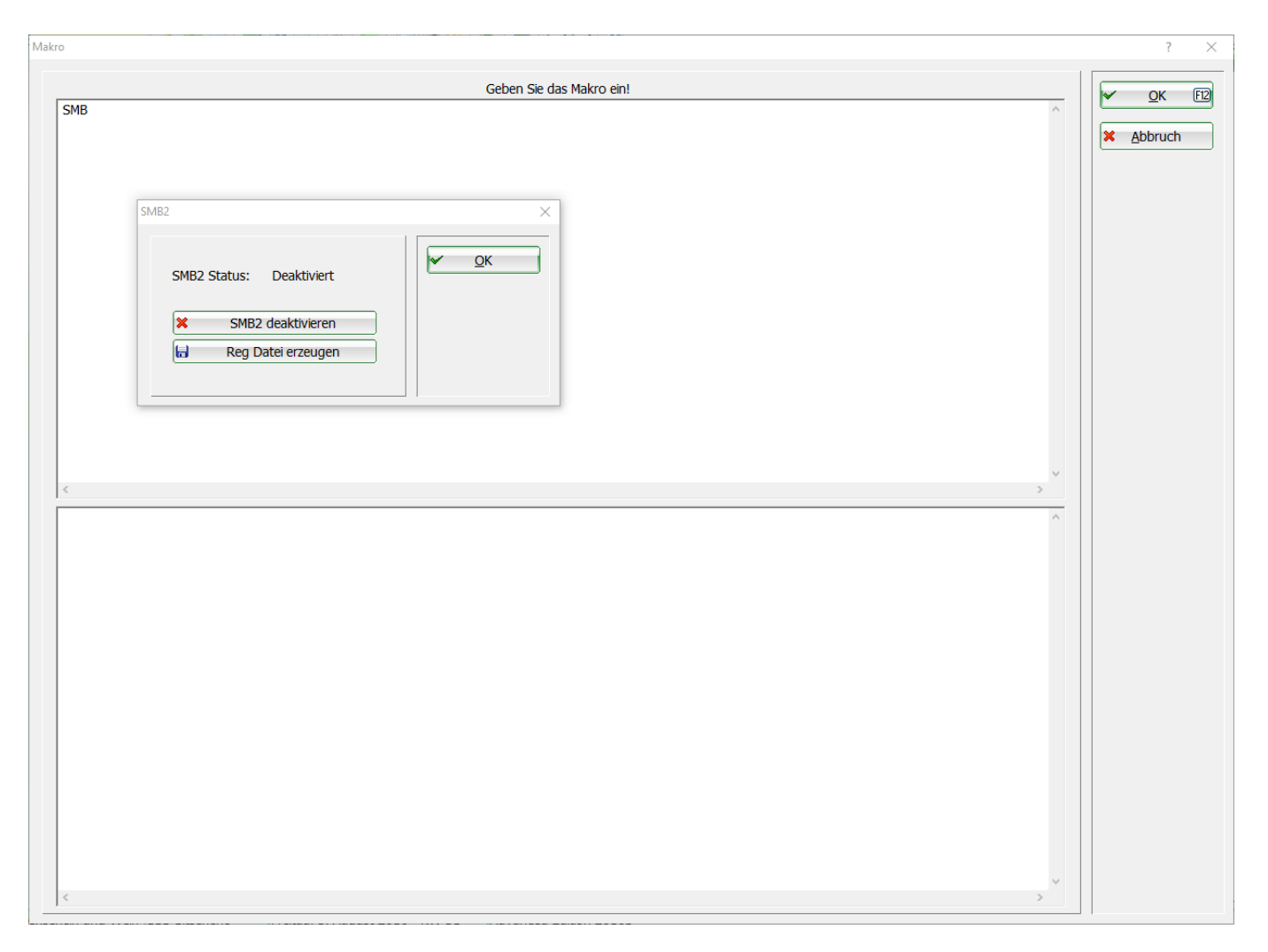

- L'installation du SERVEUR ADS-REMOTE doit être effectuée séparément. Pour cela, il faut disposer de la clé de licence (Serial) et du code de validation. Vous obtiendrez ces données après votre commande auprès du support PC CADDIE.
- L'ADS doit être installé sur le serveur de fichiers PC CADDIE, c'est-à-dire sur l'ordinateur (serveur) sur lequel se trouvent les bases de données PC CADDIE.
- Les droits d'administrateur sont nécessaires pour l'installation.
- A partir d'un serveur Windows 2003, soit la "prévention de l'exécution des données" (DEP) doit être désactivée dans Windows, soit vous ajoutez après l'installation le fichier *ads.exe* à partir du répertoire du programme ADS comme exception.

La macro ADS permet de démarrer l'installation. L'élément de menu **Configuration du serveur ADS** charge automatiquement les versions actuelles d'ADS recommandées en ce moment pour PC CADDIE.

| ADS-Konfiguration          |                                    |    |              | $\times$ |
|----------------------------|------------------------------------|----|--------------|----------|
|                            |                                    |    |              |          |
| Datenbank-Treiber:         | ADS Remote Server                  | •  | <u>✓ о</u> к |          |
| DLL Version:               | ADS 12.0                           | •  |              |          |
|                            |                                    |    | Abbruch      |          |
| Local: P:\PCCADDIE\U       | JSER_1\ (ADS)                      |    |              |          |
| Remote: P:\PCCADDIE\ (     | (ADS)                              |    |              |          |
| Status: LOCAL SERVER       | 1                                  |    |              |          |
| DLL: 7.10 (Advantag        | e 32-bit Client Engine for Windows | )  |              |          |
|                            |                                    |    |              |          |
| Grundeinstellungen         | Spezielle Anpassungen              |    |              |          |
| Verbindungs-Versuche       | e wiederholen                      |    |              |          |
| Kompression des Date       | enverkehrs                         |    |              |          |
| Prüfung der individue      | llen Zugriffsrechte                |    |              |          |
| Properietāres ADS-Loo      | king aktivieren                    |    |              |          |
|                            | 0                                  |    |              |          |
| Advantage-Managem          | ent-Utility                        | F2 |              |          |
| Konfiguration des AD       | S-Servers                          | F3 |              |          |
| Lizenzkey und Zeiche       | nsatz des Servers                  | F4 |              |          |
| , electricity and Electric |                                    |    |              |          |
| Pfadeinstellungen be       | arbeiten                           | FG |              |          |
|                            |                                    |    |              |          |
| Konfigurations-Datei       | ADS.INI                            | F7 |              |          |
| Konfigurations-Datei       | ADSLOCAL.CFG                       | F8 |              |          |
|                            |                                    |    |              |          |

Choisissez la version ADS correspondant à votre système d'exploitation (32/64 bits). Pour une installation 64 bits, il vous sera demandé de confirmer un fichier d'enregistrement :

| Installationshinweis                                                                                                    |  |  |  |  |
|----------------------------------------------------------------------------------------------------|--|--|--|--|
| Sie werden im Laufe der Installation<br>dazu aufgefordert, die Datei<br>ADS_UNLOCK.REG<br>der Registrierung hinzuzufügen.<br>Bitte bestätigen Sie dies mit JA |  |  |  |  |
| Starten X Abbruch                                                                                                    |  |  |  |  |

| Registrie | erungs-Editor                                                                                                    |
|-----------|----------------------------------------------------------------------------------------------------|
| Â         | Durch das Hinzufügen von Informationen können Werte unbeabsichtigt geändert oder<br>gelöscht werden, so dass Komponenten nicht mehr richtig funktionieren. Wenn Sie der Quelle<br>von C:\PCCADDIE\UPDATE\ADS\ADS_UNLOCK.reg nicht vertrauen, sollten Sie die<br>Informationen nicht zur Registrierung hinzufügen.<br>Möchten Sie den Vorgang fortsetzen? |
|           | Ja Nein                                                                                                    |

À propos de la macro **ADS** permet de modifier la configuration. Cela peut être nécessaire, par exemple, si le serveur ADS n'est plus accessible. Dans ce cas, vous ne pourriez plus travailler avec PC CADDIE. Si vous changez maintenant à nouveau la configuration en serveur local ADS, vous avez la possibilité de travailler sur 5 postes de travail.

L'étape suivante consiste à demander la version souhaitée et à lancer le programme d'installation d'ADS.

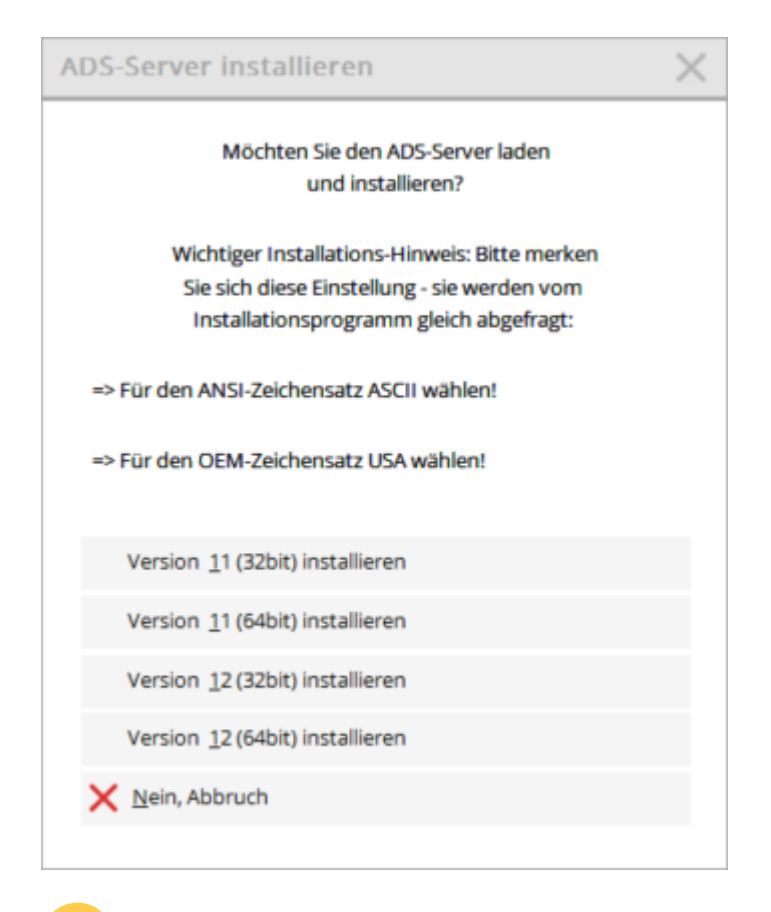

En cas d'installation d'un ADS existant, il faut installer la version de l'ADS disponible et sous licence pour le client. Les versions plus récentes nécessitent une nouvelle licence.

La routine d'installation démarre :

| 📸 Advantage Database Server | for Windows x86_64 v10.10 - InstallShield Wizard                                                                                              |
|-----------------------------|----------------------------------------------------------------------------------------------------|
| 12 mars                     | Welcome to the InstallShield Wizard for<br>Advantage Database Server for Windows<br>x86_64 v10.10                                             |
| A TRANS                     | The InstallShield(R) Wizard will install Advantage Database<br>Server for Windows x86_64 v10.10 on your computer. To<br>continue, click Next. |
|                             | WARNING: This program is protected by copyright law and international treaties.                                                               |
| SYBASE <sup>-</sup>         |                                                                                                    |
|                             | < Back Next > Cancel                                                                                                    |

Confirmez les termes de la licence Sybase :

| 😸 Advantage Database Server for Windows x86_64 v10.10 - InstallShield Wizard 🛛 🔀                                                                                                    |
|----------------------------------------------------------------------------------------------------|
| License Agreement                                                                                                    |
| Please read the following license agreement carefully.                                                                                                    |
|                                                                                                    |
| LICENSE AGREEMENT                                                                                                    |
| Advantage Database Server                                                                                                    |
| (the "Program")                                                                                                    |
| IMPORTANT NOTICE: Read this License Agreement, including the Program specific terms at the end of the document, (collectively, the "Agreement") carefully before using the Program. IF YOU DO NOT AGREE TO BE BOUND BY THESE TERMS, YOU MAY NOT USE THE PROGRAM. By downloading, installing, or using the Program in any way, You acknowledge that You have read, |
| I accept the terms in the license agreement      Print                                                                                                    |
| I do not accept the terms in the license agreement                                                                                                    |
| InstallShield                                                                                                    |
| < Back Next > Cancel                                                                                                    |

Déterminez ici le chemin d'installation de l'ADS :

| 🙀 Advanta       | ge Database Server for Windows x86_64 v10.10 - InstallShield Wizard                                            |
|-----------------|----------------------------------------------------------------------------------------------------|
| Destinati       | ion Folder                                                                                                    |
| Click Ne:       | xt to install to this folder, or click Change to install to a different folder.                                |
| Þ               | Install Advantage Database Server for Windows x86_64 v10.10 to:<br>C:\Program Files\Advantage 10.10\<br>Change |
|                 |                                                                                                    |
|                 |                                                                                                    |
|                 |                                                                                                    |
|                 |                                                                                                    |
| InstallShield   |                                                                                                    |
| unstalioniela - | < Back Next > Cancel                                                                                           |

Saisissez ici le numéro de série et le code de validation :

| Advantage Database Server for Windows x86_64 v10.10 - InstallShield Wizard                                                                                                    |
|----------------------------------------------------------------------------------------------------|
| Product Information                                                                                                    |
| Enter the Advantage Serial Number, a Validation Code or an Authorization Code (for evaluation), and<br>the optional Replication Code. The Serial Number, Validation Code, and the optional Replication Code<br>can be found on the Advantage Serial Number ID card.<br>Serial Number: 1234567 |
| I have a product validation code                                                                                                    |
| <ul> <li>I have an evaluation Authorization code</li> </ul>                                                                                                    |
| Validation Code: ABCDE                                                                                                    |
| Replication Code:                                                                                                    |
| Click the following link to request a 30 day evaluation of Advantage Database Server.<br>http://www.sybase.com/ads10_windows                                                                                                    |
| Cancel < Back Next >                                                                                                    |

Sélectionnez ici Automatic Startup si vous souhaitez démarrer l'ADS en tant que service système (recommandé) :

| Advantage Database Server fo              | or Windows x86_64 v10.10 - InstallShield Wizard                           | 23 |
|-------------------------------------------|---------------------------------------------------------------------------|----|
| Product Owner                             |                                                                           |    |
| Enter the name of the Reg                 | istered Owner of the Advantage Database Server.                           |    |
| Registered Owner:                         | Timo Tester                                                               |    |
| Automatic services start ev<br>logged in. | ery time the system starts. Manual services can be started by a user once |    |
|                                           | Automatic Startup     O Manual Startup                                    |    |
|                                           |                                                                           |    |
|                                           |                                                                           |    |
|                                           |                                                                           |    |
|                                           |                                                                           |    |
|                                           |                                                                           |    |
|                                           |                                                                           |    |
|                                           | Cancel < Back Next >                                                      | ]  |

Veuillez sélectionner le jeu de caractères ASCII :

| Advantage Database Server for Windows x86_64 v10.10 - InstallShield Wizard                                                                                                    | 83    |
|----------------------------------------------------------------------------------------------------|-------|
| ANSI Character Set                                                                                                    |       |
| Diesce celect an ANSI character set to use on the Advantage Database Server                                                                                                    |       |
| Please select all ANSI character set to use on the Auvantage Database Selver.                                                                                                    |       |
| WARNING! To prevent data corruption, be sure to use the same character set on all Advantage server<br>including Advantage Local Server.                                                                                 | rs    |
| Please note that choosing <default machine="" on=""> uses the installation workstation's character se<br/>versions of Advantage with different character sets share the same file, data corruption can occur.</default> | t. If |
| Selecting a specific ANSI language for all Advantage installs (including Local Server) will guarantee the ANSI character sets used by all Advantage applications will be the same.                                      | ıe    |
| This setting does not apply to tables opened with OEM as the specified character set type, or to<br>Advantage DOS applications.                                                                                         |       |
| ASCII                                                                                                    |       |
| Default on Machine: German                                                                                                    |       |
| Cancel < Back Next >                                                                                                    |       |

Sélectionnez les États-Unis comme jeu de caractères local :

| Advantage Database Server for Windows x86_64 v10.10 - InstallShield Wizard                                                                                                    |
|----------------------------------------------------------------------------------------------------|
| OEM/Localized Character Sets                                                                                                    |
|                                                                                                    |
| The following only applies if your Advantage applications use OEM/Localized character sets. Please<br>select Next if your Advantage applications use ANSI character sets only.                            |
| The Advantage Database Server supports the following OEM/Localized character sets. Please select the<br>set that matches your Advantage client applications.                                              |
| Selecting a specific OEM/Localized character set for all Advantage installs (including Local Server) will guarantee the OEM/Localized character sets used by all Advantage applications will be the same. |
| Use the list box to view the available OEM/Localized Character Sets:                                                                                                    |
| USA                                                                                                    |
|                                                                                                    |
| Cancel < Back Next >                                                                                                    |

L'installation est en grande partie terminée avec la fenêtre suivante.

| 🚮 Advantage Configuration Utility 😂 🗖 🔳 💌            |      |               |               |            |          |   |
|------------------------------------------------------|------|---------------|---------------|------------|----------|---|
| Service Up Time: 0 Days 0 Hours 0 Minutes 16 Seconds |      |               |               |            |          |   |
| Operations Since Started: 1                          |      |               |               |            | where.   |   |
| Database Info                                        | Inst | allation Info | Configuration | Utility    |          |   |
|                                                      |      | Current       | Max Used      | Configured | Rejected |   |
| User                                                 | is:  | 0             | 0             | 25         | 0        |   |
| Connection                                           | IS:  | 0             | 0             | 25         | 0        |   |
| Work Area                                            | is:  | 0             | 0             | 625        | 0        |   |
| Table                                                | es:  | 0             | 0             | 100        | 0        |   |
| Index File                                           | es:  | 0             | 0             | 150        | 0        |   |
| Data Lock                                            | .s:  | 0             | 0             | 1000       | 0        |   |
| Worker Thread                                        | ls:  | 0             | 1             | 32         |          |   |
|                                                      |      |               |               |            |          | - |
| Copyright © 1996-2010 Stop Service Exit              |      |               |               |            |          |   |

Il faut maintenant, dans l'onglet **Configuration Utility** les rubriques **Database Settings** doivent être adaptés comme suit :

| 뤎 Advantage Configuration Utility 🔅 🗖 🖻 🖾            |                     |                |                     |  |  |
|------------------------------------------------------|---------------------|----------------|---------------------|--|--|
| Service Up Time: 0 Days 0 Hours 2 Minutes 20 Seconds |                     |                |                     |  |  |
| Operations Since Started: 1                          |                     |                | STRASE<br>iAnywhere |  |  |
| Database Info Installation Info Co                   | nfiguration Utility |                |                     |  |  |
| Database Settings File Locations                     | Communications      | Misc. Settings | Language            |  |  |
| Number of Connections:                               | 200                 |                |                     |  |  |
| Number of Work Areas:                                | 750                 |                |                     |  |  |
| Number of Tables:                                    | 100                 |                |                     |  |  |
| Number of Index Files:                               | 150                 |                |                     |  |  |
| Number of Data Locks:                                | 400                 |                |                     |  |  |
|                                                      |                     |                |                     |  |  |
| Restore Defaults                                     | Cancel              | Apply          |                     |  |  |
| Copyright © 1996-2010                                | Stop                | Service        | Exit                |  |  |

Confirmez ici avec Apply (Appliquer). La fenêtre suivante doit s'ouvrir avec Yes doit être confirmée.

| Confirm | E Contraction of the second second se |
|---------|----------------------------------------------------------------------------------------------------|
| i       | The Advantage Database Server Configuration Registry<br>Key was successfully updated. However, the Advantage<br>Database Server Service must be stopped and restarted<br>in order for the new configuration settings to take effect.<br>Do you wish to restart the Advantage Database Server<br>now?                                                                                                    |
|         | Yes No                                                                                                    |

CONSEIL Gardez le fichier "README" ci-joint ouvert, les paramètres spécifiques y sont consignés.

# **Configuration dans PC CADDIE**

Dans PC CADDIE, l'ADS peut toujours être appelé avec la macro du même nom.

#### Paramètres de base

Pour installer le REMOTE-SERVER, il faut changer le pilote de la base de données en "ADS-REMOTE-SERVER". PC CADDIE effectue automatiquement les réglages nécessaires. Ils ne doivent être modifiés que dans des cas exceptionnels. Pour ce faire, contactez votre administrateur système ou le support PC CADDIE.

| ADS-Konfiguration                                                                                                    |                                                                                           |                                       | $\times$                |
|----------------------------------------------------------------------------------------------------|-------------------------------------------------------------------------------------------|---------------------------------------|-------------------------|
| <u>D</u> atenbank-Treiber:<br><u>D</u> LL Version:                                                                                             | ADS Remote Server<br>ADS 7.10                                                             | · · · · · · · · · · · · · · · · · · · | ✓ <u>O</u> K<br>▲bbruch |
| Local: C:\PCCADDIE\L<br>Remote: C:\PCCADDIE\ (<br>Status: LOCAL SERVER<br>DLL: 7.10 (Advantag                                                  | JSER_1\ (ADS)<br>(ADS)<br>e 32-bit Client Engine for Windows)                             |                                       |                         |
| Grundeinstellungen         Verbindungs-Versucher         Kompression des Dater         Prüfung der individuelle         Properietäres ADS-Lock | Spezielle Anpassungen<br>wiederholen<br>nverkehrs<br>en Zugriffsrechte<br>sing aktivieren |                                       |                         |
| Advantage-Managemen<br>Konfiguration des ADS-<br>Lizenzkey und Zeichens                                                                        | nt-Utility<br>Servers<br>satz des Servers                                                 | F2<br>F3<br>F4                        |                         |
| <ul> <li>Pfadeinstellungen bear</li> <li>Konfigurations-Datei Al</li> <li>Konfigurations-Datei Al</li> </ul>                                   | rbeiten<br>DS.INI<br>DSLOCAL.CFG                                                          | F6<br>F7<br>F8                        |                         |
|                                                                                                    |                                                                                           |                                       |                         |

Les autres fonctions de cette languette ne doivent être utilisées qu'après avoir consulté le support PC CADDIE.

### Adaptations spéciales

| DS-Konfi                       | guration                                           |                                             |                                                 |    |          | 2            |
|--------------------------------|----------------------------------------------------|---------------------------------------------|-------------------------------------------------|----|----------|--------------|
| Datenbank-Treiber:             |                                                    | ADS L                                       | ADS Local Server 👻                              |    | •        | ✓ <u>о</u> к |
| DLL Version:                   |                                                    | ADS 7                                       | 7.10                                            |    | -        |              |
|                                |                                                    |                                             |                                                 |    |          | X Abbruch    |
| Local:                         | C:\PCCADDIE\US                                     | ER_1\ (A                                    | ADS)                                            |    |          |              |
| <u>R</u> emote:                | C:\PCCADDIE\ (A                                    | DS)                                         |                                                 |    |          |              |
| Status:                        | LOCAL SERVER                                       |                                             |                                                 |    |          |              |
| DLL:                           | 7.10 (Advantage                                    | 32-bit C                                    | lient Engine for Window                         | 5) |          |              |
|                                |                                                    |                                             |                                                 |    |          |              |
| Grundeinstellungen Spezielle A |                                                    |                                             | Spezielle Anpassungen                           |    |          |              |
| Laufwerks                      | buchstaben mit Tre                                 | iberfest                                    | tlegung:                                        |    |          |              |
| Immer mit ADS:                 |                                                    |                                             |                                                 |    |          |              |
| Immer i                        | mit DBFNTX:                                        |                                             |                                                 |    |          |              |
| -                              |                                                    |                                             |                                                 |    |          |              |
| Serververz                     | eichnis ersetzen:                                  |                                             |                                                 |    |          |              |
|                                |                                                    |                                             |                                                 |    | -        |              |
|                                |                                                    |                                             |                                                 |    | 0        |              |
|                                | [                                                  | _                                           |                                                 |    | হ        |              |
| Folgende A                     | Angaben sind nur o                                 | ptional:                                    | [                                               |    | <u>ৰ</u> |              |
| Folgende A<br>Datenbank        | Angaben sind nur o<br>K-Server: <u>N</u>           | ptional:<br><u>N</u> ame:                   | SERVER                                          |    | ্        |              |
| Folgende A<br>Datenbank        | Angaben sind nur o<br>c-Server: <u>N</u>           | ptional:<br><u>N</u> ame:<br>P:             | SERVER<br>192.168.0.1                           |    | ন<br>    |              |
| Folgende A<br>Datenbank        | Angaben sind nur o<br>c-Server: <u>1</u><br>E      | ptional:<br>Jame:<br>P:<br>2ort:            | SERVER<br>192.168.0.1<br>6262                   |    | R        |              |
| Folgende A<br>Datenbank        | Angaben sind nur o<br>c-Server: <u>N</u><br>L<br>E | ptional:<br>dame:<br>P:<br>2ort:<br>Standar | SERVER<br>192.168.0.1<br>6262<br>rd-Port: 6262) |    | R        |              |

Indiquez ici le nom du serveur, l'IP du serveur et le port, afin que l'ADS puisse être trouvé plus rapidement par PC CADDIE.

Dans le cas d'une installation Terminal Server, il est important que la lettre de lecteur local ( !), virtuel, créée par le batch via la commande SUBST, soit indiquée dans la configuration ADS. **Toujours avec DBFNTX** doit être saisie. Cela est nécessaire parce que le répertoire local du programme PC CADDIE est démarré à partir de là et que certaines fonctions, peu nombreuses, passent également par le pilote de base de données (ADS) - mais celui-ci ne serait pas trouvé, car le compte SYSTEM ne peut pas reconnaître les lecteurs liés à l'utilisateur.

#### Adaptation pour plusieurs cartes réseau

Si plusieurs cartes réseau sont activées dans le serveur, il est important de lier le serveur ADS à l'une des adresses IP. Cela se fait via une entrée de registre comme suit :

HKEY\_L0CAL\_MACHINE\SYSTEM\CurrentControlSet\Services\Advantage\Configuration

Ici, une nouvelle clé doit être créée avec la désignation LAN\_IP\_ADDRESS, pour laquelle l'adresse IP à

### laquelle le serveur doit être lié est ensuite enregistrée.

| Name                                                                                                    | Typ       | Daten                  |
|----------------------------------------------------------------------------------------------------|-----------|------------------------|
| e (Standard)                                                                                                    | REG_SZ    | (Wert nicht festgelegt |
| ADVANTAGE, ALREADY, RUNNING                                                                                                    | REG_DWORD | 0x00000000 (0)         |
| #ALLOW_IPC_CONNECTIONS                                                                                                    | REG_DWORD | 0x00000001 (1)         |
| M CLIENT_TIMEOUT                                                                                                    | REG_DWORD | 0x00000078 (120)       |
| COMPRESSION                                                                                                    | REG_SZ    | Internet               |
| M CONNECTIONS                                                                                                    | REG_DWORD | 0x000000x8 (200)       |
| H DEFS                                                                                                    | REG_DWORD | 0x00000064 (100)       |
| DISABLE_FREE_CONNECTIONS                                                                                                    | REG_DWORD | 0x00000000 (0)         |
| ERROR_ASSERT_LOGS                                                                                                    | REG_SZ    | CA.                    |
| ERROR_LOG_MAX                                                                                                    | REG_DWORD | 0x000003e8 (1000)      |
| #FLUSH (FREQUENCY                                                                                                    | REG_DWORD | 0x000927c0 (600000)    |
| M INDEXES                                                                                                    | REG_DWORD | 0x00000096 (150)       |
| MINTERNET_PORT                                                                                                    | REG_DWORD | 0x00000000.03          |
| ADDRESS                                                                                                    | REG_SZ    | 192.168.0.2            |
| #LOCKS                                                                                                    | REG_DWORD | 0x00000154 (500)       |
| <b>MONEXCLUSIVE_PROPRIETARY_LOCKING</b>                                                                                                    | REG_DWORD | 0x00000001 (1)         |
| H PWCKETS                                                                                                    | REG_DWORD | Qx00000010 (16)        |
| H RECEIVE P PORT                                                                                                    | REG_DWORD | 0x00001876 (6262)      |
| 2 SEMAPHORE                                                                                                    | REG_SZ    |                        |
| ₩ SORT_BUFFER                                                                                                    | REG_DWORD | 0x00002000 (8192)      |
| #STAT_DUMP                                                                                                    | REG_DWORD | 0x00000000 (0)         |
| SUPPRESS_MESSAGE_BOXES                                                                                                    | REG_DWORD | 0x00000000 (0)         |
| THREADS                                                                                                    | REG_DWORD | 0x00000000 (0)         |
| INTERNATIONAL PROVIDENCE IN THE REAL PROVIDENCE IN THE REAL PROVIDENCE INTERNATION FOR THE REAL PROVIDENCE IN THE REAL PROVIDENCE IN THE REAL PROVIDENCE IN THE REAL PROVIDENCE INTERNATION FOR THE REAL PROVIDENCE INTERNATION FOR TA | REG_DWORD | 0x00000063 (99)        |
| 2 TPS_LOGS                                                                                                    | REG_SZ    | C/.                    |
| EUSE_SEMAPHORE_FILES                                                                                                    | REG_DWORD | 0x00000000 (0)         |
| M USER_BUFFER                                                                                                    | DEC DWORD | 0.00000116.053.0       |
|                                                                                                    | NEG_DWORD | 0800000510(394)        |